# Инструкция по установке ПО

### Установка на сервер

Для доступа к серверу используйте SSH:

Порт, логин, имя хоста и пароль предоставляется правообладателем по запросу

Получение прав root: 'sudo -i' или 'sudo su'

На сервере установлены:

- OC Debian GNU/Linux 12 (bookworm)
- Docker version 27.2.0
- Docker Compose version v2.29.2

# Управление сервисом

### Клонирование репозитория сервиса:

1. Перейдите в корень проекта:

cd /

2. Выполните команду для клонирования репозитория:

git clone <ссылка на репозиторий> team

Ссылка на репозиторий предоставляется правообладателем по запросу.

#### Установка зависимостей клиентской части сервиса:

1. Перейдите в дерикторию team-app:

cd /team/team-app

2. Выполните команду для установки зависимостей:

npm install

## Установка зависимостей серверной части сервиса:

1. Перейдите в дерикторию team-server:

cd /team/team-server

2. Выполните команду для установки зависимостей:

npm install

#### Установка зависимостей конфигурации сервиса:

- 1. Перейдите в дерикторию team-config:
- cd /team/team-config
- 2. Выполните команду для установки зависимостей:

npm install

#### Запуск клиентской части сервиса:

- 1. Перейдите в директорию team-app:
- cd /team/team-app
- 2. Выполните команду для сборки клиентской части сервиса:

sh build.sh

## Запуск серверной части сервиса:

- 1. Перейдите в директорию team-server/demo:
- cd /team/team-server/demo

2. Выполните команду для сборки Docker образа:

sh build-image.sh

- 3. Перейдите в директорию team-server:
- cd /team/team-server
- 4. Выполните команду для запуска серверной части приложения:

docker compose -f demo-env-docker.yml up -d

## Остановка серверной части сервиса:

- 1. Перейдите в директорию team-server:
- cd /team/team-server/
- 2. Выполните команду для остановки:

docker compose -f demo-env-docker.yml down

## Примечания

- Управление серверной частью приложения осуществляется с помощью Docker Compose (файл: demo-env-docker.yml).
- Логирование работы приложения осуществляется в директорию /team/logs:
  - о Файл с данными логов: team\_docker-std.log
  - о Файл с данными об ошибках работы приложения: team\_docker-err.log
- Фронтенд приложения: /team/team-app
- Бекенд приложения: /team/team-server
- Файлы конфигурации приложения: /team/team-config

#### Процесс входа в приложение таск трекера

Для доступа к приложению таск трекера по адресу <u>https://team.playflock.ru</u> следуйте приведенным ниже шагам. В зависимости от вашей роли (сотрудник или руководитель отдела) используйте соответствующие учетные данные.

### Шаги для входа

### 1. Открытие веб-браузера

о Запустите любой веб-браузер (например, Google Chrome, Mozilla Firefox, Safari и т.д.).

### 2. Переход на сайт

• В адресной строке введите URL: https://team.playflock.ru и нажмите клавишу Enter.

# 3. Отображение страницы входа

• На экране отобразится страница входа в приложение таск трекера.

| Вход                  |              |
|-----------------------|--------------|
| https://team.playfloo | ck.ru        |
| Имя пользователя      |              |
| Пароль                |              |
| (                     | Отмена Войти |

#### 4. Ввод учетных данных

- о В зависимости от вашей роли, введите следующие данные:
- 5. Для сотрудника:

- о Логин: <предоставляется правообладателем>
- о **Пароль**: <предоставляется правообладателем>

## 6. Для руководителя отдела:

- о Логин: <предоставляется правообладателем>
- о **Пароль**: <предоставляется правообладателем>

## 7. Нажатие кнопки "Войти"

 После ввода логина и пароля нажмите кнопку "Войти" для подтверждения входа в систему.

## 8. Проверка доступа

- В зависимости от введенных учетных данных, система проверит ваши права доступа:
  - Сотрудник: Получает доступ к основным функциям таск трекера, включая создание и управление задачами.
  - Руководитель отдела: Получает расширенные права, включая возможность управления задачами других сотрудников

## 9. Успешный вход

• Если учетные данные введены правильно, вы будете перенаправлены на главную страницу приложения, где сможете начать работу.

# Примечания

• Убедитесь, что вводите логин и пароль без лишних пробелов.

#### Заключение

Следуя данным шагам, вы сможете успешно войти в приложение таск трекера и начать работу в соответствии с вашей ролью.

## Процесс выхода из приложения таск трекера

Для выхода из приложения таск трекера выполните следующие шаги:

#### Шаги для выхода

1. Нахождение кнопки "Выйти"

• Кнопка находится в нижнем углу интерфейса приложения.

### 2. Нажатие на кнопку "Выйти"

• Нажмите на кнопку с надписью "Выйти".

#### 3. Подтверждение выхода

 После нажатия на кнопку "Выйти" вы будете автоматически выведены из текущей сессии.

#### 4. Отображение окна авторизации

• На экране появится окно для ввода учетных данных, где вам будет предложено ввести логин и пароль для новой авторизации.

#### Примечания

• Убедитесь, что вы сохранили все незавершенные работы перед выходом.

#### Заключение

Следуя данным шагам, вы сможете успешно выйти из приложения таск трекера и при необходимости снова авторизоваться.